## Videokonference z učebny M6

Pro přenášení výuky z učebny přes videokonferenci (Zoom, MS Teams, ...) je nutné využít vlastní notebook, ke kterému můžete připojit donesenou kameru. Na vrátnici je k dispozici HD kameru <u>Microsoft LifeCam Studio</u> s vestavěným mikrofonem postačujícím k přenosu zvuku z posluchárny (kamera zachytí, jak vyučujícího stojícího zády k tabuli, tak otázky z auditoria za ní, ale s nižší kvalitou), nevýhodou kamery je, že automaticky přeostřuje. Kamera je umístěna na stativu HAMA Star s61 pro umístění na lavici před tabuli nebo na zem a je doplněna 2 m prodlužovacím USB kabelem. Kameru stačí připojit k notebooku a navolit si ji jako USB kameru. Hlas vzdálených účastníků videokonference přitom může být slyšet z reproduktorů v místnosti.

- 0. Do učebny si **doneste notebook a kameru** (HD kamera Microsoft LifeCam Studio lze půjčit na vrátnici).
- 1. Připojte Váš notebook k internetu.
- 2. Připojte k notebooku kameru a umístěte ji do vhodné vzdálenosti.
- Pokud potřebujete poslouchat zvuk z počítače nebo promítat do učebny, zapněte dataprojektor tlačítkem na panelu na zdi. Připojte notebook k panelu AV MEDIA a nastavte, jak je notebook připojený. (Kabely jsou v učebně.)
- 4. Spusťte Zoom / MS Teams/... a uskutečněte videokonferenci.
- 5. Po ukončení přednášky:

Vypněte *prezentační systém*, odpojte *kameru* od notebooku a vraťte ji na vrátnici.

Podrobněji – níže:

- 0. Do učebny si doneste notebook a kameru (HD kamera Microsoft LifeCam Studio lze půjčit na vrátnici).
- 1. Připojte Váš notebook k internetu, pokud je Váš notebook registrovaný v v karlovské síti, lze k připojení použít zásuvku označenou "Karlov".
- HD kameru <u>Microsoft LifeCam Studio</u>, kterou lze zapůjčit na vrátnici, umístěte tak, aby zabírala tabuli a připojte ji přes USB 3.0 k notebooku.

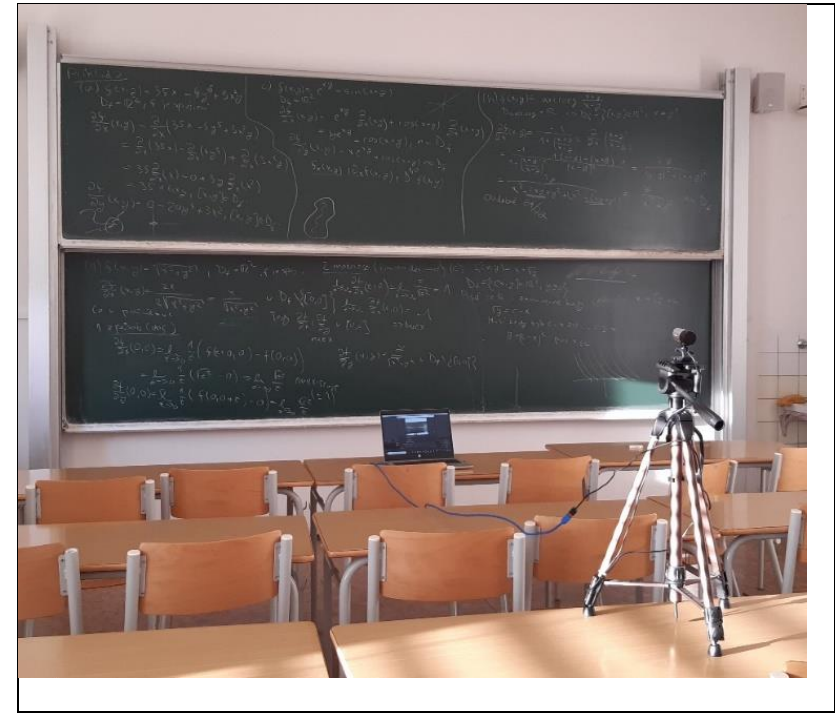

Umístěte kameru tak, aby zabírala požadovaný záběr; tabuli zabere ze 3. lavice.

 Pokud potřebujete poslouchat zvuk z reproduktorů v učebně nebo promítat, zapněte dataprojektor tlačítkem na panelu na zdi. Připojte notebook k panelu AV MEDIA a nastavte, jak je notebook připojený.

Prezentační systém můžete zapnout buď samostatným tlačítkem Power nebo jedním z tlačítek u piktogramu připojení (HDMI/VGA).

Notebook připojte buď pomocí HDMI kabelu nebo VGA a JACK kabelu do zdířek v panelu AV MEDIA. (Přes HDMI zároveň propojujete zvuk do reproduktorů, VGA přenáší pouze obraz, proto

je nutné připojit i JACK.) Pokud jste při spouštění prezentační techniky nestiskli tlačítko u piktogramu používaného připojení, stiskněte ho. Zvuk přes JACK je přenášen pouze pokud je připojena i VGA. Kabely jsou v učebně.

Tlačítky na levé straně panelu AV MEDIA (zvyšování, snižování) můžete ovládat nastavení reproduktorů v učebně, stisknutím tlačítka MUTE zvuk úplně ztišíte a zároveň dočasně vypnete obraz.

## 4. Spusťte Zoom / MS Teams/... a uskutečněte videokonferenci

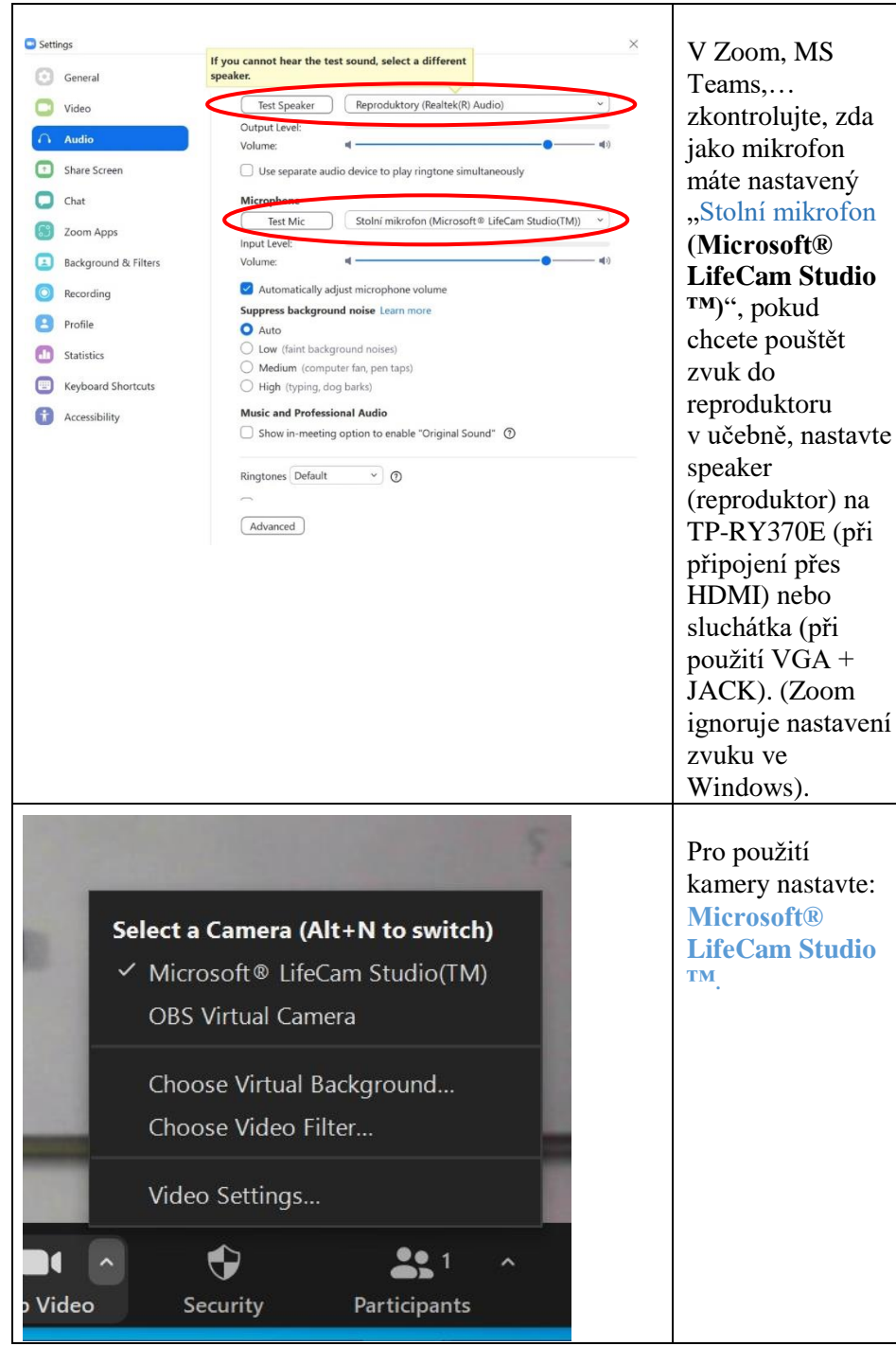

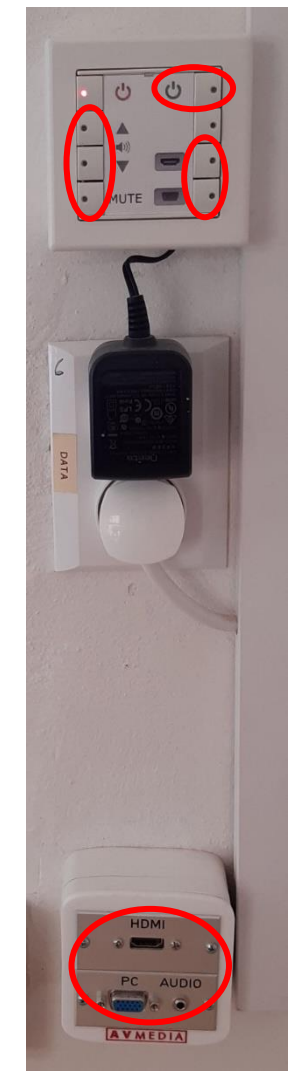

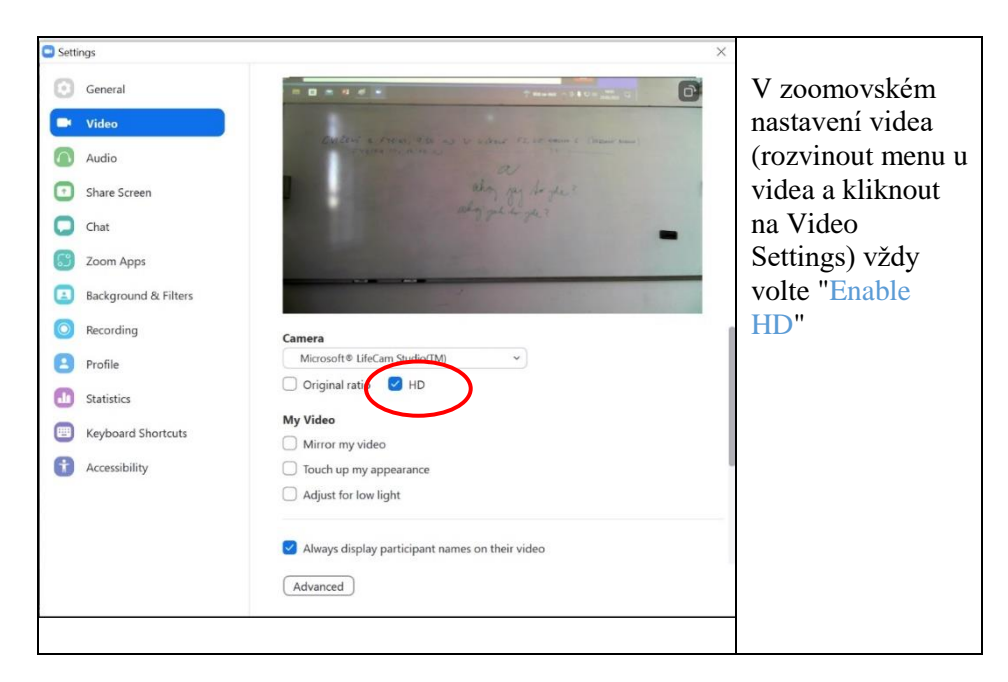

## 5. Po ukončení přednášky: Vypněte **prezentační systém** a vraťte **kameru** na vrátnici.

V případě problémů se obraťte na Václavu Kopeckou 95155 1372, kopecka@karlov.mff.cuni.cz.